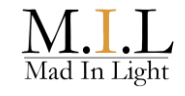

# INNEHÅLL

| 1. Programmeringsenheten                             | sid. 2  |
|------------------------------------------------------|---------|
| 2. Huvudmenyer                                       | sid. 2  |
| 3. Grundinställningar                                | sid. 3  |
| 4. Grundinställningar - Programmeringsinstruktion    | sid. 4  |
| 5. Sceninställningar                                 | sid. 5  |
| 6. SmartScan Sensors                                 | sid. 6  |
| 7. SmartScan Sensors - Programmeringsinstruktion     | sid. 8  |
| 8. SmartScan Touch Panel - Programmeringsinstruktion | sid. 10 |
| 9. SmartScan Gateway                                 | sid. 11 |
| 10. Utläsning av armaturdata                         | sid. 12 |
| 11. Instruktion för att läsa ur armaturdata          | sid. 13 |
| 12. Omvandlingstabell armaturdata                    | sid. 14 |

#### 1. Programmeringsenheten

Används för att läsa ut, styra och editera data från armaturer via IR-sändare/mottagare. Säkerställ att enheten riktas mot armaturens sensor vid hela sändning eller mottagning. Vid höga takhöjder, närliggande armaturer eller direkt solljus bör avskärmningsröret användas. Enheten startas eller stängs av genom att hålla in Ecs.On/Off i 1 s. Knapparna Send och Read används för att skicka/ta emot programinstruktion. Använd Next / Previous för att bläddra upp/ned i menyer, Select för att gå in i meny/editera och Ecs.On/Off för att gå upp ur meny/avsluta editering.

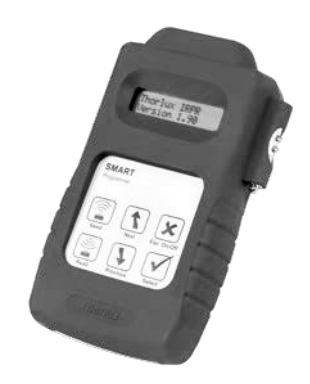

Mad In Light

Drivs av 4 st. AA/1.5V batterier.

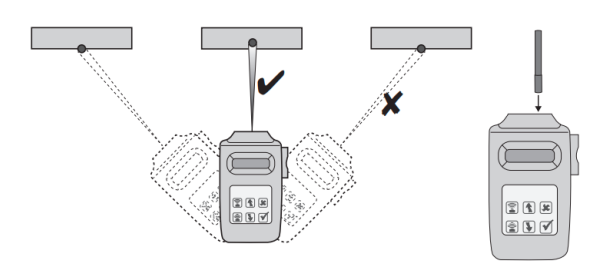

#### 2. Huvudmenyer

| < downld/progr >        | Snabbmeny för att ladda ner/upp alla inställningar,<br>fabriksåterställning samt användarspråk. |
|-------------------------|-------------------------------------------------------------------------------------------------|
| < basic param >         | Inställningar för ljusstyrning i armaturer.                                                     |
| < scene param >         | Inställningar för armaturernas sceninställningar.                                               |
| < monitors >            | Utläsning av armaturers driftsdata.                                                             |
| < IR remote >           | Manuell styrning av armatur, tänd/släck/dimning/gå till scen.                                   |
| < system tests >        | Systemtester för felsökning                                                                     |
| < Smart TR >            | Äldre trådlösa inställningar.                                                                   |
| < SmartScan Sensors >   | Inställningar för trådlöststyrsystem. grupp- & byggnadsid.                                      |
| < SmartScan Emergency > | Inställningar för trådlösa nödbelysningsarmaturer                                               |
| < Emergency status >    | Test och utläsning av nödbelysningsarmaturers driftsdata.                                       |
| < DALI lamp driver >    | Ej använda inställningar.                                                                       |
|                         |                                                                                                 |

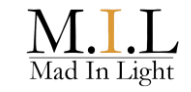

# 3. Grundinställningar

### < basic param >

| Funktion                                         | Beskrivning                                                                                                    | Default<br>värde |
|--------------------------------------------------|----------------------------------------------------------------------------------------------------|------------------|
| <b>Light level:</b><br>1 – 100 / max             | Nivå för konstansljussensor, 1-100. Vid max är konstantljussensorn avstäng.                                                                                                    | 70               |
| <b>t-delay:</b><br>30s-10h/cont                  | Time-delay. Armaturen släcks ner efter satt tidsvärde (eller dimmas, beroende på "lf-vacant" värde).                                                                                                    | 10 min           |
| <b>Sec. level:</b><br>DSI: 1-100%                | Security level. Den nivå av ljusstyrka som armaturen skall dimmas ner till efter satt värde för time-delay.                                                                                             | 10%              |
| If vacant:<br>off/30s-10h/cont                   | Om armaturen skall släckas direkt efter time-delay (off)<br>eller dimmas till en security level (enligt satt tid). "Cont"<br>gör att securityläget alltid är på, dvs armaturen släcks<br>inte ner helt. | 10 min           |
| P:I:R:<br>inactive/only off/active               | Närvarosensorns funktion.<br>Närvarostyrning="active"<br>Frånvarostyrning="only-off", dvs armaturen måste<br>tändas manuellt men släcks fortvarande enligt närvaro.                                     | active           |
| <b>PIR sens:</b><br>min/1-5/max                  | Känsligheten för IR sensorn. Kan justeras utifrån rummets beskaffenhet.                                                                                                    | 4                |
| <b>bright-out:</b> yes<br>yes / no               | Armaturen stänger vid "yes" av sig själv efter 10 min<br>om dagsljuset överstiger planerat ljusflöde med 50%.<br>Vid "no" så dimmas armaturen ner till min 10% men<br>stängs ej av helt.                | yes              |
| <b>power up:</b><br>light on / off               | Tänder upp armaturen efter strömavbrott vid "on"                                                                                                    | on               |
| 10% Start:<br>on / off                           | Äldre funktion för lysrörsarmaturer.                                                                                                    | off              |
| Hold over:<br>on/off                             | Om armaturen efter strömavbrott går till automatläge eller senast inställda program.                                                                                                    | off              |
| motione line:<br>V1 /V2                          | För armaturer äldre än 2008 används v1                                                                                                    | V2               |
| Min Lamp:<br>DSI:1-100%                          | Minsta dimningsnivå för konstantljussensor.                                                                                                    | 10%              |
| BurnInTime: Äldre funktion för lysrörsarmaturer. |                                                                                                    | off              |
| DSIorDALI:<br>dsi/dali                           | Äldre funktion för val av don                                                                                                    | DALI             |

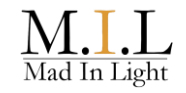

# 4. Grundinställningar - Programmeringsinstruktion

|    | Instruktion                                                                                                    | Knapp        | Display visar                                                                              |
|----|----------------------------------------------------------------------------------------------------|--------------|--------------------------------------------------------------------------------------------|
| 1  | Starta Smart Programmer enheten                                                                                                    |              | Thorlux IRPR                                                                               |
| 1  | Starta Smart i rogrammer enneten                                                                                                    |              | Version 2,XX                                                                               |
| 2  | Skrolla till menyn<br><downld progr=""></downld>                                                                                                    |              | <downld progr=""></downld>                                                                 |
| 3  | Välj menyn med Select-knappen<br><downld progr=""></downld>                                                                                                    | $\checkmark$ | download all                                                                               |
| 4  | Läs ner befintliga parametrar från Smart<br>armaturen till programmeringsenheten                                                                                                    | )))<br>(     | download all<br>reading<br>Sedan blinkar OK till och download all står<br>kvar i displayen |
| 5  | Alla parametrar är nu nerladdade till<br>programmeringsenheten. Gå ur menyn.                                                                                                    | ×            | <downld progr=""></downld>                                                                 |
| 6  | Skrolla till menyn<br><basic param=""></basic>                                                                                                    |              | <basic param=""></basic>                                                                   |
| 7  | Välj menyn med Select-knappen                                                                                                    | $\checkmark$ | light level: 70<br>1-100/max                                                               |
| 8  | Skrolla till den funktion vars parameter som skall ändras                                                                                                    | *            | Vald funktion visas med aktuellt värde                                                     |
| 9  | Välj funktionen med select-knappen                                                                                                    |              | Ex: t-delay: 5m<br>30s-10h/cont                                                            |
| 10 | För att ändra ett värde tyck på Select-<br>knappen. Aktuellt värde markeras med en<br>stjärna i display                                                                                                    |              | t-delay: 5m*<br>30s-10h/cont                                                               |
| 11 | Värdet ändras till önskat värde med Next /<br>Previous knapparna                                                                                                    | 1            | t-delay: 10m*<br>30s-10h/cont                                                              |
| 12 | Gå sedan ur ändringsläget med Esc-<br>knappen. Det nya värdet visas nu utan<br>stjärna.                                                                                                    | ×            | t-delay: 10m<br>30s-10h/cont                                                               |
| 13 | Nästa parameter kan nu väljas genom att<br>scrolla med Next / Previous knapparna                                                                                                    | 1            |                                                                                            |
| 14 | När samtliga parametrar har ändrats tryck<br>på Esc- knappen för att gå till<br>huvudmenyn                                                                                                    | ×            | <basic param=""></basic>                                                                   |
| 15 | Gå till menyn<br><downld progr=""></downld>                                                                                                    |              | <downld progr=""></downld>                                                                 |
| 16 | Välj menyn<br><downld progr=""></downld>                                                                                                    |              | download all                                                                               |
| 17 | Skrolla till "program all"                                                                                                    |              | program all                                                                                |
| 18 | Sänd över de nya inställningarna till<br>armaturen genom att rikta IR sensorerna<br>på programmeringsenheten mot IR-<br>podden på armaturen och tryck på Send-<br>knappen. (Håll kvar IR ögat mot<br>armaturen under hela sändningen) |              | program all<br>Sending<br>Sedan blinkar OK och program all står kvar<br>i displayen        |
| 19 | Nu är alla nya parameters<br>programmerade i armaturen!                                                                                                    |              |                                                                                            |

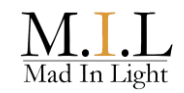

#### 5. Sceninställningar

#### < scene param >

SmartScan Touchpanelen styr armaturerna inom en grupp mellan ECO-läget, som programmeras i grundinställningarna (light level), Scen 1, Scen 2, Scen 3. Armaturer inom en grupp kan individuellt programmeras till unika värden för respektive scen. Exempelvis kan tavelbelysning stängas av helt medan resterande armaturer dimmas till 50%.

| Funktion                                                                                                    | Beskrivning                                                                                 | Default<br>värde |
|----------------------------------------------------------------------------------------------------|---------------------------------------------------------------------------------------------|------------------|
| <b>Scene1:</b><br>fix 0-100% /<br>automatic 0-100%                                                                                     | Fix nivå eller procentuell nivå av konstantljussensor,<br>armatur går till vid val av scen. | 50%              |
| <b>Scene2:</b><br>fix 0-100% /<br>automatic 0-100%                                                                                     | Fix nivå eller procentuell nivå av konstantljussensor,<br>armatur går till vid val av scen. | 25%              |
| Scene3:<br>fix 0-100% /<br>automatic 0-100%Fix nivå eller procentuell nivå av konstantljussensor,<br>armatur går till vid val av scen. |                                                                                             | 0%               |

#### SmartScan - Touchpaneler

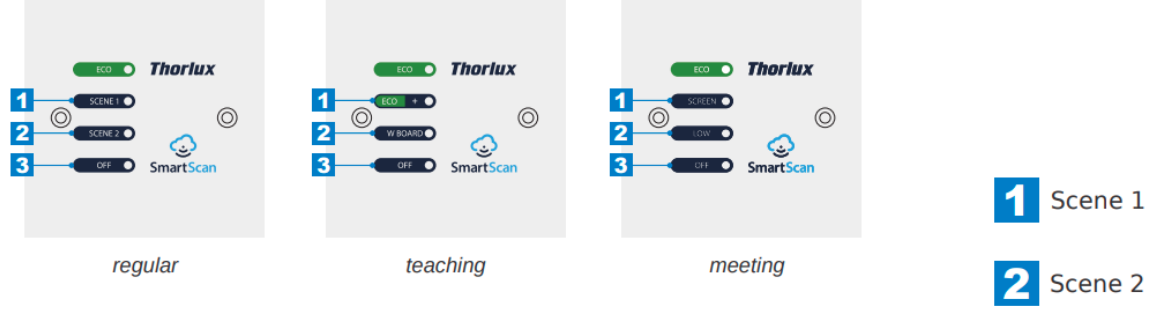

#### SmartScan - Fjärrkontroller

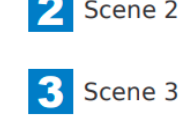

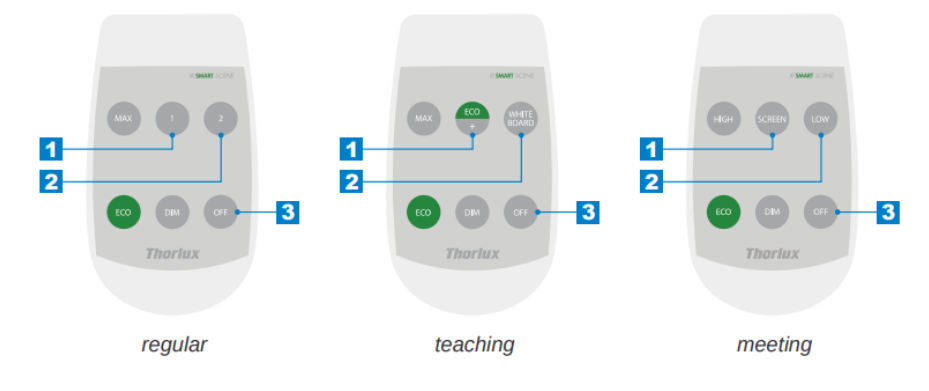

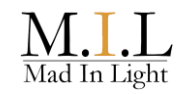

#### 6. SmartScan Sensors

I SmartScan installationer måste den trådlösa kommunikationen aktiveras. Armaturer ska tilldelas individuellt, grupp och byggnads- ID-nummer. Armaturer med samma byggnadsid kan kopplas upp med Gateway som där även hanterar individuellt id. Armaturer i samma grupp delar exempelvis närvaro-signal och kan styras gemensamt via touchpanel.

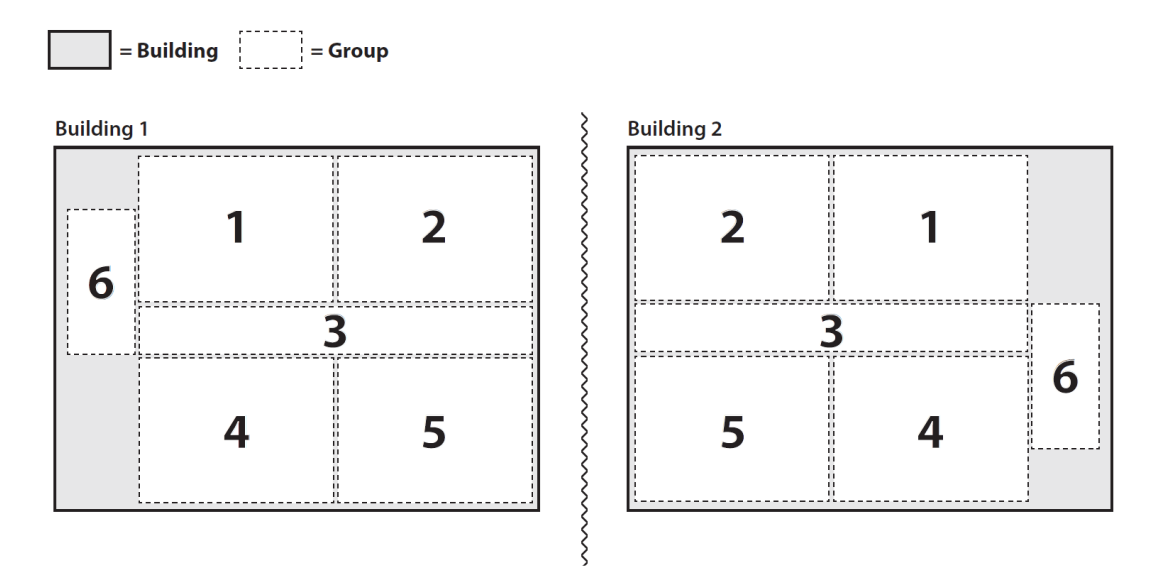

Om projektet endast omfattar en byggnad skall alla armaturer i projektet ha samma byggnads id, t.ex. nr: 1 Alla armaturerna i ett rum eller definierat område (grupp) där armaturerna skall samverka skall ha samma grupp id, se skiss ovan.

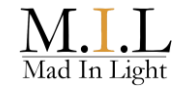

Vill man att en grupp av armaturer skall styra beteendet i en annan grupp av armaturer kan man även sätta upp en länk mellan dessa grupper. Man konfigurerar då en sändande respektive en mottagande grupp för att bestämma vems beteende som skall styra.

Konfigureringen av byggnads och grupptillhörighet är ett måste för att en installation skall fungera korrekt. Länkning mellan grupper är däremot valfritt att programmera utifrån vad man vill åstadkomma.

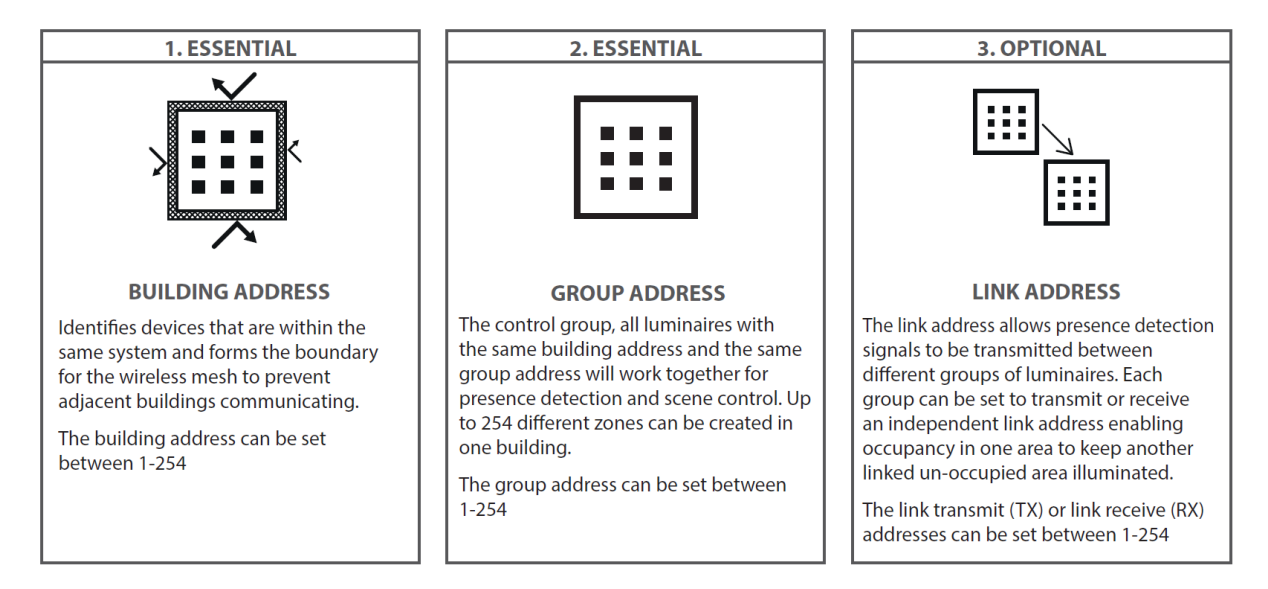

#### Länkadress för styrning av korridor och trapphusbelysning

Länk-konfiguration kan göras om man vill dela närvarosignal mellan armaturer och armaturgrupper, exempelvis i trapphus, elljusspår.

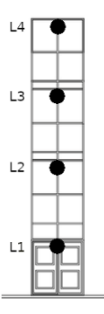

| Armatur | Byggnad | Grupp | Send | Read |
|---------|---------|-------|------|------|
| L1      | 1       | 1     | 11   | 12   |
| L2      | 1       | 2     | 12   | 11   |
| L3      | 1       | 2     | 13   | 14   |
| L4      | 1       | 3     | 14   | 13   |

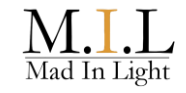

# 7. SmartScan Sensors - Programmeringsinstruktion

|    | Instruktion                                                                                              | Knapp        | Display visar                                                                                  |
|----|----------------------------------------------------------------------------------------------------|--------------|------------------------------------------------------------------------------------------------|
| 1  | Starta Smart Programmer enheten                                                                          | ×            | Thorlux IRPR<br>Version 1.96 eller senare                                                      |
| 2  | Skrolla till menyn<br><smartscan sensors=""></smartscan>                                                 | •            | < Smartscan><br>< Sensors >                                                                    |
| 3  | Välj menyn med Select-knappen<br><smartscan sensors=""></smartscan>                                      | $\checkmark$ | Download all<br>(Smartscan only)                                                               |
| 4  | Läs ner befintliga parametrar från Smart<br>armaturen till programmeringsenheten                         |              | Download all<br>reading<br>Sedan blinkar OK till och download all står<br>kvar i displayen     |
| 5  | Alla parametrar är nu nerladdade till programmeringsenheten.                                             |              | <downld progr=""></downld>                                                                     |
| 6  | Skrolla till Building inställningarna                                                                    | •            | Building: 1<br>address 1-254                                                                   |
| 7  | För att ändra ett värde tryck på Select-<br>knappen. Aktuellt värde markeras med en<br>stjärna i display | $\checkmark$ | Building: 1*<br>address 1-254                                                                  |
| 8  | Värdet ändras till önskat värde med Next /<br>Previous knapparna                                         |              | Building: 2* etc…<br>address 1-254                                                             |
| 9  | Gå sedan ur ändringsläget med Esc-<br>knappen. Det nya värdet visas nu utan<br>stjärna.                  | ×            | Building: 2<br>address 1-254                                                                   |
| 10 | Skrolla till group adress inställningarna                                                                | <b>1</b>     | Group addr: 1 (välj samma nummer för<br>samtl. armaturer i rummet/korridoren)<br>Address 1-254 |
| 11 | För att ändra ett värde tryck på Select-<br>knappen. Aktuellt värde markeras med en<br>stjärna i display | ×            | Group addr: 1*<br>Address 1-254                                                                |
| 12 | Värdet ändras till önskat värde med Next /<br>Previous knapparna                                         | 1)           | Group addr: 2*<br>Address 1-254                                                                |
| 13 | Gå sedan ur ändringsläget med Esc-<br>knappen. Det nya värdet visas nu utan<br>stjärna.                  | ×            | Group addr: 1<br>Address 1-254                                                                 |

# SmartScan - Programeringsmanual

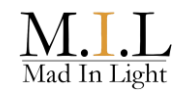

| 14 | När både byggnads och grupptillhörighet<br>har valts så gå till menyn <smartscan<br>sensors&gt; med Esc-knappen.</smartscan<br>                                                                                                    | ×            | < Smartscan><br>< Sensors >                                                                                                    |
|----|----------------------------------------------------------------------------------------------------|--------------|----------------------------------------------------------------------------------------------------|
| 15 | Välj menyn igen med Select-knappen<br><smartscan sensors=""></smartscan>                                                                                                    |              | Download all<br>(Smartscan only)                                                                                                    |
| 16 | Skrolla till <rf transmit=""> inställningarna</rf>                                                                                                    |              | Rf transmit: di<br>enable/disable                                                                                                    |
| 17 | Tryck på Select-knappen för att ändra<br>värde. Aktuellt värde markeras med en<br>stjärna i display                                                                                                    |              | Rf transmit: di*<br>enable/disable                                                                                                    |
| 18 | Värdet ändras till önskat värde med Next /<br>Previous knapparna                                                                                                    |              | Rf transmit: en*<br>enable/disable                                                                                                    |
| 19 | Gå sedan ur ändringsläget med Esc-<br>knappen. Det nya värdet visas nu utan<br>stjärna.                                                                                                    | ×            | Rf transmit: en<br>enable/disable                                                                                                    |
| 20 | Gå till menyn <smartscan sensors=""> med<br/>Esc-knappen</smartscan>                                                                                                    | ×            | <smartscan><br/><sensors></sensors></smartscan>                                                                                                    |
| 21 | Gå in i < Smartscan Sensors > menyn<br>med Select knappen                                                                                                    | $\checkmark$ | Download all<br>(Smartscan only)                                                                                                    |
| 22 | Skrolla till <program all=""></program>                                                                                                    |              | Program all<br>(Smartscan only)                                                                                                    |
| 23 | Sänd över de nya inställningarna till<br>armaturen genom att rikta IR sensorerna<br>på programmeringsenheten mot IR-<br>podden på armaturen och tryck på Send-<br>knappen. (Håll kvar IR ögat mot<br>armaturen under hela sändningen) |              | Program all<br>Sending<br>Sedan blinkar OK och program all står kvar<br>i displayen                                                                           |
| 24 | Nu är nya parameters programmerade i<br>armaturen!                                                                                                    |              | Sänd sedan över inställningarna till<br>samtliga armaturer i samma rum / grupp.<br>För nästa rum / grupp, ändra grupp-adress<br>och repetera sedan steg 10-23 |

# 8. SmartScan Touch Panel – Programmeringsinstruktion

|    | Instruktion                                                                                                    | Knapp        | Display visar                                                                                                    |
|----|----------------------------------------------------------------------------------------------------|--------------|----------------------------------------------------------------------------------------------------|
| 1  | Starta Smart Programmer enheten                                                                                                    | ×            | Thorlux IRPR<br>Version 1.96 eller senare                                                                                                |
| 2  | Skrolla till menyn<br><smart tr=""></smart>                                                                                                    |              | < Smartscan><br>< Sensors >                                                                                                    |
| 3  | Välj menyn med Select-knappen<br><smartscan sensors=""></smartscan>                                                                                                    | $\checkmark$ | Download all<br>(Smart TR only)                                                                                                    |
| 4  | Skrolla till Building inställningarna                                                                                                    |              | Building: 1<br>address 1-254                                                                                                    |
| 5  | För att ändra ett värde tryck på Select-<br>knappen. Aktuellt värde markeras med en<br>stjärna i display                                                                                                    | $\checkmark$ | Building: 1*<br>address 1-254                                                                                                    |
| 6  | Värdet ändras till önskat värde med Next /<br>Previous knapparna                                                                                                    |              | Building: 2* etc<br>address 1-254                                                                                                    |
| 7  | Gå sedan ur ändringsläget med Esc-<br>knappen. Det nya värdet visas nu utan<br>stjärna.                                                                                                    | ×            | Building: 2<br>address 1-254                                                                                                    |
| 8  | Skrolla till group adress inställningarna                                                                                                    |              | Group addr: 1 (välj unikt nummer för det<br>rum som Touch panelen skall styra)<br>Address 1-254                                          |
| 9  | För att ändra ett värde tryck på Select-<br>knappen. Aktuellt värde markeras med en<br>stjärna i display                                                                                                    |              | Group addr: 1*<br>address 1-254                                                                                                    |
| 10 | Ställ in önskat värde med Next / Previous knapparna                                                                                                    |              | Group addr: 2*<br>Address 1-254                                                                                                    |
| 11 | Gå sedan ur ändringsläget med Esc-<br>knappen. Det nya värdet visas nu utan<br>stjärna.                                                                                                    | ×            | Group addr: 2<br>Address 1-254                                                                                                    |
| 12 | Skrolla till <rf transmit=""> inställningarna</rf>                                                                                                    |              | Rf transmit: di<br>enable/disable                                                                                                    |
| 13 | För att ändra ett värde tryck på Select-<br>knappen. Aktuellt värde markeras med en<br>stjärna i display                                                                                                    |              | Rf transmit: di*<br>enable/disable                                                                                                    |
| 14 | Aktivera radiokommunikationen genom att sätta RF transmit= enabled                                                                                                    |              | Rf transmit: en*<br>enable/disable                                                                                                    |
| 15 | Gå sedan ur ändringsläget med Esc-<br>knappen. Det nya värdet visas nu utan<br>stjärna.                                                                                                    | ×            | Rf transmit: en<br>enable/disable                                                                                                    |
| 16 | Skrolla till <program all=""></program>                                                                                                    |              | Program all<br>(Smart TR only)                                                                                                    |
| 17 | Sänd över de nya inställningarna till<br>armaturen genom att rikta IR sensorerna<br>på programmeringsenheten mot IR-<br>podden på armaturen och tryck på Send-<br>knappen. (Håll kvar IR ögat mot<br>armaturen under hela sändningen) |              | Program all<br>Sending<br>Sedan blinkar OK och program all står kvar<br>i displayen                                                      |
| 18 | Nu är nya parameters programmerade i touch panelen                                                                                                    |              | Ställ sedan in de olika sceninställningarna i<br>respektive armatur i rummet så de<br>motsvarar önskad funktionalitet i<br>touchpanelen. |

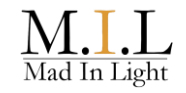

#### 9. SmartScan Gateway

Gateway enheten kommunicerar trådlöst över 868MHz bandet och installeras max. 70m från närmaste armatur. Enheten kommunicerar över GSM-nätet (mobiltelefoni) och täckning måste finnas där Gateway installeras.

|   | Instruktion                                                                                                    | Knapp | Display visar                                                               |
|---|----------------------------------------------------------------------------------------------------|-------|-----------------------------------------------------------------------------|
| 1 | Strömsätt Gateway. När enheten har kopplats upp mot internet lyser den med grönt fast sken.                          |       |                                                                             |
| 2 | Kontrollera att alla armaturer har samma<br>byggnadsid, korrekt gruppid och armaturid<br>samt att RF=enable.         |       | Läs sida 7 för detaljerad instruktion.                                      |
| 3 | Gå till menyn < SmartScan Sensors >,<br>bläddra till join radio network och skicka<br>kommandot till alla armaturer. |       | Grön diod blinkar 10 gånger om armaturen lyckats koppla upp till nätverket. |
| 4 | Ladda upp armaturerna till Gateway via<br>"Force an upload". Detta kan även göras<br>online via webbportalen.        |       | Lösenord: 123<br>1 Upload<br>2 Start Scan<br>3 Stop Scan                    |

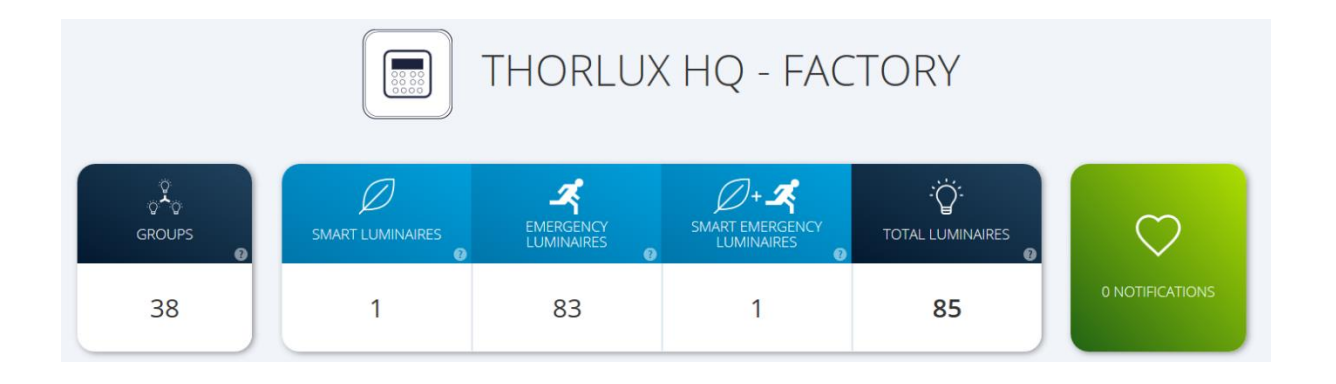

#### 10. Utläsning av armaturdata

Armaturer med Smart eller SmartScan har energisparfunktioner för att minimera energiförbrukningen. Varje armatur sparar driftsdata via sina sensorer. Dessa kan läsas ur manuellt via programmeringsenheten. SmartScan armaturek kan även automatiskt laddas upp till hemsida via Gateway-enhet. För att erhålla kvalitativ data bör anläggningen varit i normal drift minst 1 vecka.

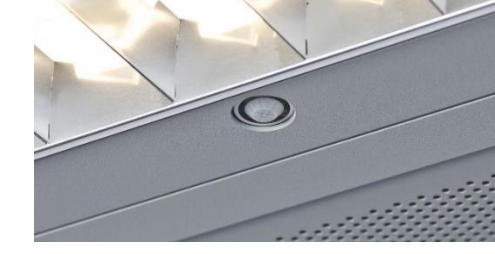

| Funktion      | Beskrivning                                             | Värde                                                 |
|---------------|---------------------------------------------------------|-------------------------------------------------------|
| HoursPowr     | Total driftstid                                         | (0 sekunder – 136 år)<br><i>ej återställningsbart</i> |
| R-HoursPw     | Driftstid från återställning                            | (0 sekunder – 136 år)                                 |
| R-HoursOn     | Driftstid med belysningen på                            | (0 sekunder – 136 år)                                 |
| Average power | Genomsnittlig dimmad nivå, de senaste<br>4500 timmarna. | (0 – 100%)                                            |

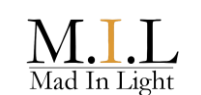

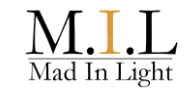

#### 11. Instruktion för att läsa ur armaturdata

#### < monitors >

|    | Funktion                                                                                                    | Knapp        | Display visar                             |
|----|----------------------------------------------------------------------------------------------------|--------------|-------------------------------------------|
| 1  | Starta Programmeringsenheten genom att hålla in Ecs.on/Off knappen.                                                                                                    | ×            | Thorlux IRPR<br>Version 1.96 eller senare |
| 2  | Skrolla med next/previous till menyn.<br><monitors></monitors>                                                                                                    |              | < Monitors>                               |
| 3  | Välj menyn med Select-knappen.                                                                                                    | $\checkmark$ | DSI mon: 0<br>0%                          |
| 4  | Skrolla med next/previous till menyn<br>HoursPowr:00´00´´                                                                                                    |              | HoursPowr:00'00''                         |
| 5  | Läs ner parametrar från armaturen till programmeringsenheten.                                                                                                    |              | HoursPowr:00´00´´<br>readingOK            |
| 6  | Notera antal timmar driftstid för armatur till protokoll.                                                                                                    | <b>N</b> .   | Exempelvis<br>"HOURSPowr: 00799h          |
| 7  | Skrolla med next/previous till menyn<br>R-HoursOn:00´00´´                                                                                                    |              | R-HoursOn:00´00´´                         |
| 8  | Läs ner parametrar från armaturen till programmeringsenheten.                                                                                                    |              | R-HoursOn:00´00´´<br>readingOK            |
| 9  | Notera antal timmar driftstid med belysningen på till protokoll.                                                                                                    | <b>N</b> .   | Exempelvis<br>R-HoursOn: 00056h           |
| 10 | Skrolla med next/previous till menyn<br>Average Power.                                                                                                    | •            | Average Power<br>0%                       |
| 11 | Läs ner parametrar från armaturen till programmeringsenheten.                                                                                                    |              | Average Power<br>readingok                |
| 12 | Notera genomsnittlig dimningsnivå i<br>procent för armatur till protokoll.                                                                                                    | <b>%</b>     | Exempelvis<br>Average Power<br>23%        |
| 13 | Upprepa steg 4-12 med nästa armatur.<br>Programmeringsenhetens minne och<br>tidigare data kan rensas genom en<br>omstart av enheten, för att säkerställa att<br>inte gamla data sammanblandas. |              |                                           |

# 12. Omvandlingstabell armaturdata

| Average Power | Förbrukning | Average Power | Förbrukning | Average Power | Förbrukning |
|---------------|-------------|---------------|-------------|---------------|-------------|
| 1%            | 7%          | 34%           | 42%         | 67%           | 71%         |
| 2%            | 8%          | 35%           | 43%         | 68%           | 72%         |
| 3%            | 9%          | 36%           | 44%         | 69%           | 73%         |
| 4%            | 11%         | 37%           | 45%         | 70%           | 73%         |
| 5%            | 12%         | 38%           | 45%         | 71%           | 74%         |
| 6%            | 13%         | 39%           | 46%         | 72%           | 75%         |
| 7%            | 14%         | 40%           | 47%         | 73%           | 75%         |
| 8%            | 14%         | 41%           | 48%         | 74%           | 75%         |
| 9%            | 16%         | 42%           | 48%         | 75%           | 77%         |
| 10%           | 17%         | 43%           | 50%         | 76%           | 78%         |
| 11%           | 18%         | 44%           | 51%         | 77%           | 80%         |
| 12%           | 19%         | 45%           | 52%         | 78%           | 80%         |
| 13%           | 20%         | 46%           | 52%         | 79%           | 82%         |
| 14%           | 21%         | 47%           | 53%         | 80%           | 83%         |
| 15%           | 22%         | 48%           | 54%         | 81%           | 83%         |
| 16%           | 23%         | 49%           | 55%         | 82%           | 84%         |
| 17%           | 25%         | 50%           | 56%         | 83%           | 86%         |
| 18%           | 27%         | 51%           | 56%         | 84%           | 86%         |
| 19%           | 28%         | 52%           | 57%         | 85%           | 87%         |
| 20%           | 29%         | 53%           | 58%         | 86%           | 89%         |
| 21%           | 30%         | 54%           | 59%         | 87%           | 90%         |
| 22%           | 31%         | 55%           | 60%         | 88%           | 90%         |
| 23%           | 32%         | 56%           | 61%         | 89%           | 92%         |
| 24%           | 33%         | 57%           | 62%         | 90%           | 92%         |
| 25%           | 34%         | 58%           | 63%         | 91%           | 93%         |
| 26%           | 35%         | 59%           | 65%         | 92%           | 93%         |
| 27%           | 36%         | 60%           | 65%         | 93%           | 95%         |
| 28%           | 37%         | 61%           | 66%         | 94%           | 96%         |
| 29%           | 37%         | 62%           | 67%         | 95%           | 96%         |
| 30%           | 38%         | 63%           | 67%         | 96%           | 97%         |
| 31%           | 39%         | 64%           | 68%         | 97%           | 97%         |
| 32%           | 40%         | 65%           | 69%         | 98%           | 98%         |
| 33%           | 41%         | 66%           | 70%         | 99%           | 98%         |
|               |             |               |             | 100%          | 100%        |